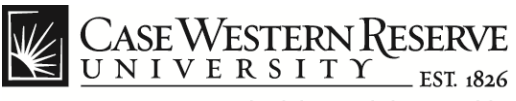

## MediaVision Courseware Instructor View

## Procedure

To view the accessible course videos within the MediaVision Courseware system, log in to *blackboard.case.edu* with your CWRU Network ID and password.

| 🛔 Jennifer Loudiana 🏠 My Places 🏠 Home 😰 Help 🔯 Logout<br>CASE WESTERN RESERVE<br>UNIVERSITY EST, 886           |                                                                                                    |                                                                                                    |                                                                            |                                                                                     |                                                                                                |                                                               |                                                                                                  |
|----------------------------------------------------------------------------------------------------|----------------------------------------------------------------------------------------------------|----------------------------------------------------------------------------------------------------|----------------------------------------------------------------------------|-------------------------------------------------------------------------------------|------------------------------------------------------------------------------------------------|---------------------------------------------------------------|--------------------------------------------------------------------------------------------------|
| My Institution                                                                                                  | Courses                                                                                                    | Community                                                                                                    | Services                                                                   | Case Libraries                                                                      | Instructor Resources                                                                           | What's New?                                                   |                                                                                                  |
| ACCT 701: Dissertati                                                                                            | ACCT 701: Dissertation Ph.D. (prjtest) Announcements Edit Mode is: ON 7                                                                                                    |                                                                                                    |                                                                            |                                                                                     |                                                                                                |                                                               |                                                                                                  |
| ACCT 701:<br>Dissertation Ph.E<br>(prjtest)     Announcements     Course Information (<br>Contacts     Contacts | ¢ ↑↓<br>×<br>).                                                                                                    | New Announce<br>Announcement<br>The order show                                                                                                    | nouncen<br>ments appear<br>s above the rei<br>m here is the c<br>puncement | tients<br>directly below the rep<br>positionable bar to pi<br>rder presented to Stu | ositionable bar. Reorder by<br>them to the top of the list a<br>dents. Students do not see     | dragging Announc<br>Ind prevent new Anr<br>the bar and cannot | ements to new positions. Move priority nouncements from superseding them. reorder Announcements. |
| Course Documents  Assignments  Communication                                                                    | I     New announcements appear below this line                                                                                                    |                                                                                                    |                                                                            |                                                                                     |                                                                                                |                                                               |                                                                                                  |
| Discussion Board     External Links      EchoCenter (Old Context)     Test)                                     | ISI<br>ISI<br>Intent ISI                                                                                                    | New E     Posted     Capture     See Me                                                                                                    | cho Conten<br>on: Tuesday, J<br>Date/Time: 2<br>diaVision                  | t: First Test 😻<br>uly 31, 2012<br>012-07-31 09:52:14                               |                                                                                                |                                                               | Posted by: Echo360 Publisher<br>Posted to: ACCT 701:<br>Dissertation Ph.D. (prjtest)             |
| COURSE MANAG                                                                                                    | EMENT                                                                                                    | 1     Just a test. W     Posted by Blackboard       Posted on: Thursday, March 1, 2012     Posted to: ACCT 701:       Ignore this.     Dissertation Ph.D. (pr(test)) |                                                                            |                                                                                     |                                                                                                |                                                               |                                                                                                  |
| * Control Panel<br>< Files<br>< Course Tools                                                                    | * Control Panel     1     Announcement email testcan you see this?     Image: Control Panel       * Files     >     Posted on: Thursday, October 27, 2011     Posted to ACCT 701:<br>Dissertation Ph.D. (prjtest)       * Course Tools     Announcement email testcan you see this?     Dissertation Ph.D. (prjtest) |                                                                                                    |                                                                            |                                                                                     | Posted by: Blackboard<br>Administrator<br>Posted to: ACCT 701:<br>Dissertation Ph.D. (prjtest) |                                                               |                                                                                                  |
| <ul> <li>Evaluation</li> <li>Grade Center</li> <li>Users and Groups</li> <li>Customization</li> </ul>           | >><br>>>                                                                                                    | testing<br>Posted                                                                                                    | g 💌<br>on: Tuesday, A                                                      | ugust 19, 2008                                                                      |                                                                                                |                                                               | Posted by: Blackboard<br>Administrator<br>Posted to: ACCT 701:<br>Dissertation Ph.D. (prjtest)   |
|                                                                                                    | *                                                                                                    |                                                                                                    |                                                                            |                                                                                     |                                                                                                |                                                               |                                                                                                  |
| 🔬 Done                                                                                                    |                                                                                                    |                                                                                                    |                                                                            |                                                                                     | 🗸 Trus                                                                                         | sted sites   Protected                                        | I Mode: On 🛛 🖓 🔻 🍕 100% 🔻                                                                        |

| Step | Action                                                                              |
|------|-------------------------------------------------------------------------------------|
| 1.   | To begin, click on the course name link that includes the video you wish to review. |
| 2.   | Click the <b>MediaVision</b> link from the bottom, left side of the menu.           |
|      | MediaVision                                                                         |

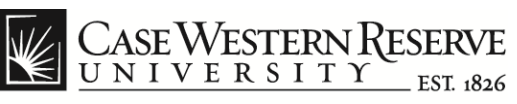

| My institution       Courses       Community       Services       Case Libraries       Instructor Resources       What's New?         ACCT 701: Dissertation Ph.D. (pritest)       MediaVision       echo       @         Yuhnke Test       001 - Capture Testing 101       echo       @         Course Statistics       View Trends By Echo       Unique Viewers & Cumulative Views by Echo         Unique Viewers & Cumulative Views by Echo       Unique I | à Jennifer Loudiana 🚓 Ny Places ਨੇ Home 😰 Help 🍞 Logout<br>✓ CASE WESTERN RESERVE<br><u>UNIVERSITIEST AN</u> |  |  |  |  |  |
|----------------------------------------------------------------------------------------------------|----------------------------------------------------------------------------------------------------|--|--|--|--|--|
| ACCT 701: Dissertation Ph.D. (prijtest)       MediaVision         Yuhnke Test       001 - Capture Testing 101       echő         Course Statistics       View Trends By Echo          Unique Viewers & Cumulative Views by Echo       Unique •          Unique Viewers & Cumulative Views by Echo       Unique •                                                                                                    | I My Institution Courses Community Services Case Libraries Instructor Resources What's New?                  |  |  |  |  |  |
| Yuhnke Test     001 - Capture Testing 101     echo       Course Statistics     View Trends By Echo        Unique Viewers & Cumulative Views by Echo     Unique Cumulative                                                                                                    | ×                                                                                                    |  |  |  |  |  |
| Course Statistics   View Trends By Echo     Unique Viewers & Cumulative Views by Echo     Unique I     Unique I                                                                                                    |                                                                                                    |  |  |  |  |  |
| Unique Viewers & Cumulative Views by Echo                                                                                                    |                                                                                                    |  |  |  |  |  |
|                                                                                                    |                                                                                                    |  |  |  |  |  |
|                                                                                                    |                                                                                                    |  |  |  |  |  |
| · · · · · · · · · · · · · · · · · · ·                                                                                                    | I                                                                                                    |  |  |  |  |  |
|                                                                                                    | I                                                                                                    |  |  |  |  |  |
| O Course Echoes   Available  Other                                                                                                    |                                                                                                    |  |  |  |  |  |
| Most Recent 💌 20 Echoes                                                                                                    |                                                                                                    |  |  |  |  |  |
| branding change test         branding change test           August 10 2:37 PM         August 10 2:37 PM                                                                                                    | I                                                                                                    |  |  |  |  |  |
| Yuhnke Test 8/10<br>August 10 10:30 AM                                                                                                    |                                                                                                    |  |  |  |  |  |

| Step | Action                                                                                                    |  |  |
|------|----------------------------------------------------------------------------------------------------|--|--|
| 3.   | The MediaVision work area will appear.                                                                                       |  |  |
|      | MediaVision                                                                                                    |  |  |
| 4.   | The Course Statistics section allows you to quickly view usage statistics                                                    |  |  |
|      | for your class videos.                                                                                                    |  |  |
|      | Course Statistics                                                                                                    |  |  |
|      | <b>Note</b> : Holding the cursor over the bar graphs will display information about unique viewers and cumulative views.     |  |  |
| 5.   | The <b>View Trends by Echo</b> drop down menu on the top, right allows customization of the view by week or by Echo (video). |  |  |
|      | View Trends By Echo 🔻                                                                                                    |  |  |

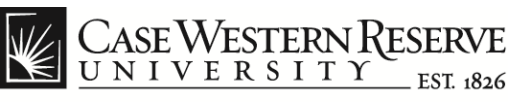

| Jennifer Loudiana      My Places      Home      Help      Logout     CASE WESTERN RESERVE     UNIVERSITY ESTIMA |                                                                                                |                                                                                          |  |  |  |  |
|----------------------------------------------------------------------------------------------------|------------------------------------------------------------------------------------------------|------------------------------------------------------------------------------------------|--|--|--|--|
| My Institution     Courses     Community     Blackooald Wizard     Ins     MediaVision Resources     FchoCenter | My Institution Courses Community Blackboard Wizard Instructor Resources Case Libraries         |                                                                                          |  |  |  |  |
| Yuhnke Test MediaVision Resources - MediaVision Reso                                                            | urces for Faculty                                                                              | echo o                                                                                   |  |  |  |  |
| E Course Statistics                                                                                             | View Trends By Echo 🔻                                                                          | Recent Activity 💈                                                                        |  |  |  |  |
| Unique Viewers & Cumulative Views by Echo Unique Cumulative Looks nice                                          |                                                                                                |                                                                                          |  |  |  |  |
| 2.0 -                                                                                                    |                                                                                                | Overview of Blackboard<br>TOPIC<br>Thanks for the info                                   |  |  |  |  |
| 1.5                                                                                                    |                                                                                                | posted by jil91 on August 14. in New MediaVision<br>Overview of Blackboard               |  |  |  |  |
| 0.5                                                                                                    |                                                                                                | TOPIC<br>Where is the instructor?<br>posted by iB1 on August 14, in Strosacker test 8-13 |  |  |  |  |
| 0.0 - 8/13 8/13                                                                                                 |                                                                                                |                                                                                          |  |  |  |  |
| Course Echoes     Available     Other                                                                           |                                                                                                |                                                                                          |  |  |  |  |
| Most Recent 💌 2 Echoes                                                                                          |                                                                                                |                                                                                          |  |  |  |  |
| Strosacker test 8-13<br>August 13 10:29 AM                                                                      | Strosacker test 8-13<br>August 13 10:29 AM. Monday. Wee<br>Presenters: Mike Kenney, Jennifer I | k 7<br>oudiana Tina Oestreich, Sue Shick                                                 |  |  |  |  |
| New MediaVision Overview of Black<br>August 13 10:18 AM                                                         | <b>F 0 % 1</b>                                                                                 |                                                                                          |  |  |  |  |

| Step                                                                                                    | Action                                                                                                    |  |  |
|----------------------------------------------------------------------------------------------------|----------------------------------------------------------------------------------------------------|--|--|
| 6.                                                                                                    | To the right of the Course Statistics is the <b>Recent Activity</b> area.                                                                                                    |  |  |
| Discussions related to the course videos are listed here. The distopic will show the CWRU ID of the person who posted it, the of thread was posted and video associated with the discussion topic. | Discussions related to the course videos are listed here. The discussion topic will show the CWRU ID of the person who posted it, the date the thread was posted and video associated with the discussion topic. |  |  |
|                                                                                                    | Recent Activity                                                                                                    |  |  |
|                                                                                                    | <b>Note</b> : Clicking on a topic will take you to the section of the video the discussion topic references.                                                                                                    |  |  |

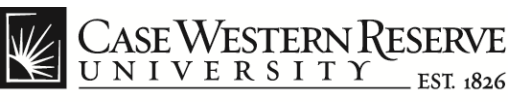

| i Jennifer Loudiana 🥻 My Places ਨੇ Home 😰 Help 📦 Logout<br>₩ CASE WESTERN RESERVE<br>UNIVERSITY ET 1886                                                                                                    |                                                                                                    |                                                                                              |   |  |  |  |
|----------------------------------------------------------------------------------------------------|----------------------------------------------------------------------------------------------------|----------------------------------------------------------------------------------------------|---|--|--|--|
| 👔 My Institution                                                                                                    | Courses Community Services Case Librarie                                                              | es Instructor Resources What's New?                                                          |   |  |  |  |
| 📮 ACCT 701: Diss                                                                                                    | sertation Ph.D. (prjtest) MediaVision                                                                 |                                                                                              | × |  |  |  |
| O Course Echoes   Available  Other                                                                                                    |                                                                                                    |                                                                                              |   |  |  |  |
| Most Recent                                                                                                    | ¥                                                                                                    | 20 Echoes                                                                                    |   |  |  |  |
| br<br>Au                                                                                                    | randing change test<br>agust 10 2:37 PM                                                               | branding change test<br>August 10 2:37 PM. Friday. Week 6<br>Presenters: Jennifier Louidiana | L |  |  |  |
| Augustantian<br>Augustantian<br>Au | uhnke Test 8/10<br>Igust 10 10:30 AM                                                                  |                                                                                              |   |  |  |  |
| Au                                                                                                    | ew MediaVision pre-training overvi<br>igust 10 10:18 AM                                               | Statistics                                                                                   | E |  |  |  |
| Au                                                                                                    | ew MediaVision pre-training overvi<br>gust 10 10:18 AM                                                | VIEWING<br>Unique<br>Viewerand Cumulative                                                    |   |  |  |  |
| Au                                                                                                    | ew MediaVision pre-training overvi<br>igust 09 10:18 AM                                               | ENGAGEMENT                                                                                   |   |  |  |  |
| Autor                                                                                                    | igust 09 10:01 AM                                                                                     | Topics 0 Discussion Replies 0                                                                |   |  |  |  |
| Te<br>Au                                                                                                    | esting<br>Igust 08 2:28 PM                                                                            |                                                                                              |   |  |  |  |
| Ca                                                                                                    | apture Testing 101 (CT101-001) Su<br>Igust 08 11:30 AM                                                |                                                                                              |   |  |  |  |
| EchoCenter.5.1.302                                                                                                    | EchoCenter.5.1.30241.30105.2012-06-22 © 2012 Echo360 Inc. All rights reserved. Echo360 Privacy Policy |                                                                                              |   |  |  |  |
| Done                                                                                                    |                                                                                                    | 🗸 Trusted sites   Protected Mode: On 🛛 🦓 🔻 🕄 100%                                            | • |  |  |  |

| Step | Action                                                                                                    |  |  |
|------|----------------------------------------------------------------------------------------------------|--|--|
| 7.   | By scrolling down the page you can access the <b>Course Echoes</b> area, which contains all the videos recorded for this class.                                                                                                    |  |  |
|      | Course Echoes                                                                                                    |  |  |
| 8.   | The <b>Statistics tab</b> (on the right of the work area) lists the statistics associated with the video:                                                                                                    |  |  |
|      | The <b>VIEWING</b> section shows the number of Unique Viewers, <b>VIEWING</b><br>Cumulative Views and the Average Completion percentage.                                                                                                    |  |  |
|      | If the class uses the Discussion option, the <b>ENGAGEMENT</b> section will list how many Discussion Topics and Replies have been created.                                                                                                    |  |  |
|      | Also included is a <b>USAGE HEAT MAP</b> , which will indicate degrees of video usage (low, moderate and high). Frequently watched sections will be indicated in red and are referred to as "hot spots". Below the Usage Heat Map, a note will appear that lists how many hot spots the video contains. |  |  |

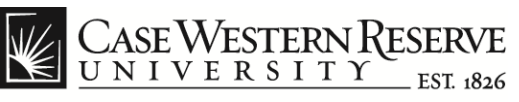

| 🛔 Jennifer Loudiana 🏠 My Places 🏠 Home 😰 Help 🏠 Logout<br>CASE WESTERN REVYE<br>UNIVERSITY IST das    |                                                                                                    |                                 |  |  |  |
|----------------------------------------------------------------------------------------------------|----------------------------------------------------------------------------------------------------|---------------------------------|--|--|--|
| My Institution Courses Community Services Case Libraries Instructor Resources What's New?             |                                                                                                    |                                 |  |  |  |
| ACCT 701: Dissertation Ph.D. (prjtest) MediaVision X                                                  |                                                                                                    |                                 |  |  |  |
| O Course Echoes                                                                                       |                                                                                                    |                                 |  |  |  |
| Most Recent 👻                                                                                         |                                                                                                    | 20 Echoes                       |  |  |  |
| branding change test<br>August 10 2:37 PM                                                             | New MediaVision pre-training overview<br>August 09 10:18 AM. Thursday. Week 6<br>Researchers: Jeopfer Leuding                                                                                                    |                                 |  |  |  |
| Yuhnke Test 8/10<br>August 10 10:30 AM                                                                |                                                                                                    |                                 |  |  |  |
| New MediaVision pre-training overvi August 10 10:18 AM                                                | Informa                                                                                                    | E                               |  |  |  |
| New MediaVision pre-training overvi August 10 10:18 AM                                                |                                                                                                    | Lecture<br>00:05:41<br>Dicabled |  |  |  |
| New MediaVision pre-training overvi                                                                   | Term         Term         Term <th< th=""><th>Disabled</th></th<>                                                                                                    | Disabled                        |  |  |  |
| test yuhnke 2<br>August 09 10:01 AM                                                                   | Enderstand     Enderstand     E | - 11                            |  |  |  |
| Testing<br>August 08 2:28 PM                                                                          |                                                                                                    |                                 |  |  |  |
| Capture Testing 101 (CT101-001) Su  August 08 11:30 AM  DESCRIPTION  This Each bas no description     |                                                                                                    |                                 |  |  |  |
| EchoCenter.5.1.30241.30105.2012.06.22 © 2012 Echo360 Inc. All rights reserved. Echo360 Privacy Policy |                                                                                                    |                                 |  |  |  |
| one √ Trusted sites   Protected Mode: On 4 🖓 🔻 🕄 100% 🔻                                               |                                                                                                    |                                 |  |  |  |

| Step | Action                                                                                                    |
|------|----------------------------------------------------------------------------------------------------|
| 9.   | The Information tab lists the duration of the video, a short description of the material (if one was provided) and an associated picture. |

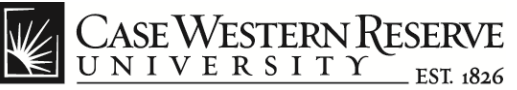

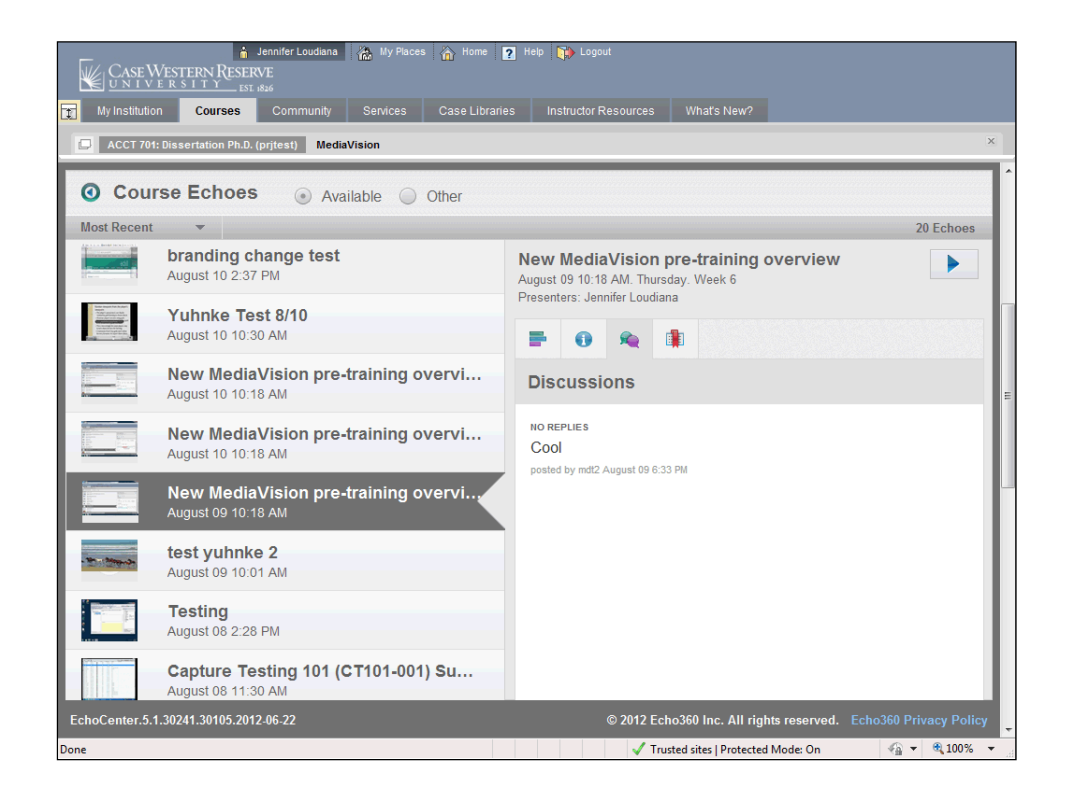

| Step | Action                                                                                                    |
|------|----------------------------------------------------------------------------------------------------|
| 10.  | The <b>Discussions tab</b> contains discussion threads created by students and instructors that apply to the video content.                                                      |
|      | Click on the discussion entry to navigate to the corresponding section of<br>the video. You can also insert replies or address additional topics by<br>creating new discussions. |
|      |                                                                                                    |

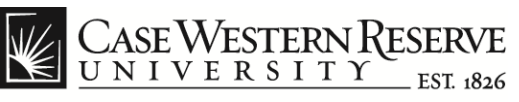

| 🔒 Jennifer Loudiana 🏠 My Places 🏫 Home 😰 Help 📦 Logout<br>CASE WESTERN RESERVE<br>UNIVERSITY JET 886 |                                                                                                    |                                                                                                    |  |  |  |  |  |
|----------------------------------------------------------------------------------------------------|----------------------------------------------------------------------------------------------------|----------------------------------------------------------------------------------------------------|--|--|--|--|--|
| My Institution Courses Community Services Case Libraries Instructor Resources What's New?            |                                                                                                    |                                                                                                    |  |  |  |  |  |
| CT 701: Dissertation Ph.D. (pritest) MediaVision                                                     |                                                                                                    |                                                                                                    |  |  |  |  |  |
| O Cour                                                                                               | Course Echoes                                                                                         |                                                                                                    |  |  |  |  |  |
| Most Recent                                                                                          | <b>•</b>                                                                                              | 20 Echoes                                                                                                 |  |  |  |  |  |
|                                                                                                    | New MediaVision pre-training overvi<br>August 10 10:18 AM                                             | New MediaVision pre-training overview August 09 10:18 AM. Thursday. Week 6 Dependence the order of motion |  |  |  |  |  |
|                                                                                                    | New MediaVision pre-training overvi<br>August 10 10:18 AM                                             |                                                                                                    |  |  |  |  |  |
|                                                                                                    | New MediaVision pre-training overvi<br>August 09 10:18 AM                                             | Bookmarks                                                                                                 |  |  |  |  |  |
| - 20-1 200-2-                                                                                        | test yuhnke 2<br>August 09 10:01 AM                                                                   | 00:00:24 E<br>My Bookmark is here.                                                                        |  |  |  |  |  |
|                                                                                                    | Testing<br>August 08 2:28 PM                                                                          |                                                                                                    |  |  |  |  |  |
|                                                                                                    | Capture Testing 101 (CT101-001) Su<br>August 08 11:30 AM                                              |                                                                                                    |  |  |  |  |  |
|                                                                                                    | Yuhnke Test Video Upload<br>August 08 9:06 AM                                                         |                                                                                                    |  |  |  |  |  |
| -                                                                                                    | Pre-req introduction test                                                                             |                                                                                                    |  |  |  |  |  |
| EchoCenter.5.1                                                                                       | EchoCenter.5.1.30241.30105.2012.06-22 © 2012 Echo360 Inc. All rights reserved. Echo360 Privacy Policy |                                                                                                    |  |  |  |  |  |
| Done                                                                                                 |                                                                                                    | 🗸 Trusted sites   Protected Mode: On 🛛 🖓 🔻 🔍 100% 💌                                                       |  |  |  |  |  |

| Step | Action                                                                                                    |
|------|----------------------------------------------------------------------------------------------------|
| 11.  | The <b>Bookmark tab</b> lists all the points in the video for which a bookmark link or "short cut" was created. After clicking on a bookmark, the video will move to the designated section and then restart. |
| 12.  | To play the video, click the <b>Play</b> button.                                                                                                    |

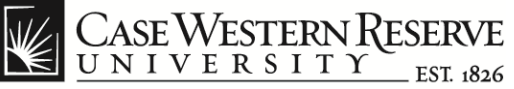

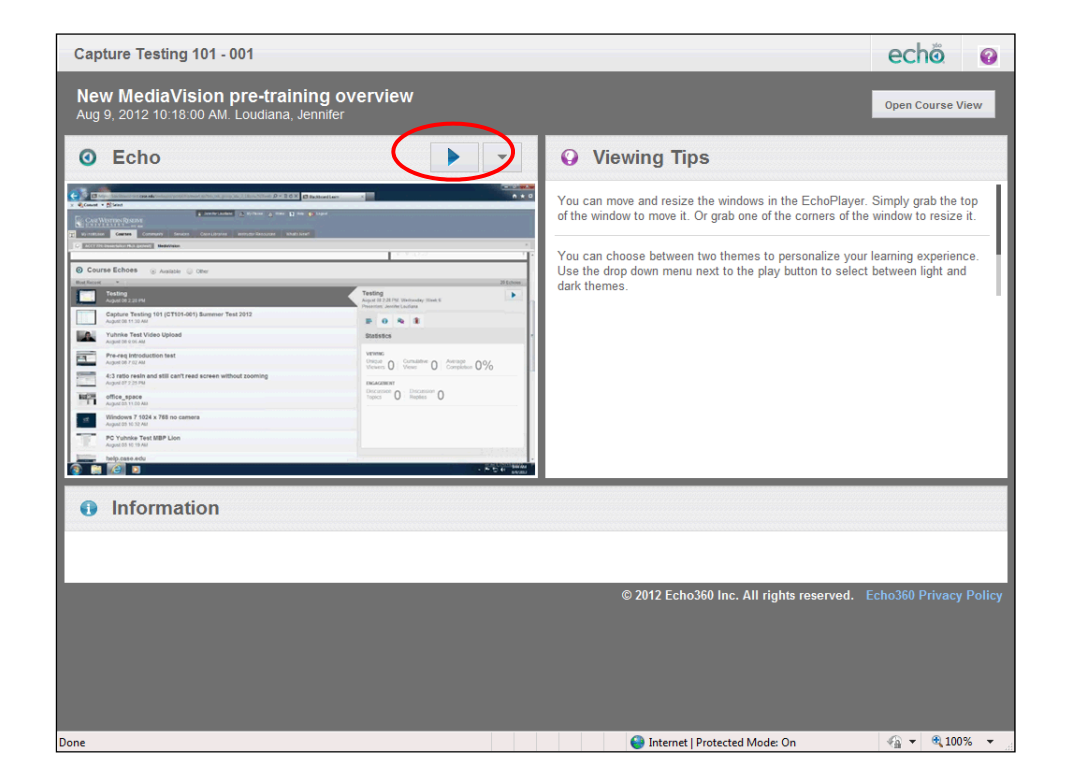

| Step | Action                                                                                                    |
|------|----------------------------------------------------------------------------------------------------|
| 13.  | A new dialog box will open that contains the video feed and viewing tips.<br>To start the video, click the <b>Play</b> button. |
|      | Note: It may take several minutes for the video to load.                                                                       |

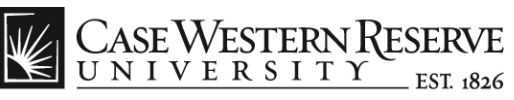

|                                                                                                    | AUG 9, 2012 10:18:00 AM - LOUDIANA, JENNEER<br>New MediaVision pre-training overview 🖻                                                                                                    |                                                                                                |      |                                                                                                    |
|----------------------------------------------------------------------------------------------------|----------------------------------------------------------------------------------------------------|------------------------------------------------------------------------------------------------|------|----------------------------------------------------------------------------------------------------|
| 1                                                                                                    |                                                                                                    |                                                                                                | APPS | <b>a</b> X                                                                                                    |
| × Convot - States                                                                                                    | and the set of the set of the set | n * ¤                                                                                          |      | Scenes                                                                                                    |
| CASE WISTEN RISER                                                                                                    | 🖌 managerandense 🖉 Kommen 🔏 Komen 🖬 Kome 🕞 Kagense<br>R                                                                                                    |                                                                                                | Q    | Search                                                                                                    |
|                                                                                                    | Community Services Cost Libraries Internator/Resources Initialization*                                                                                                    |                                                                                                |      |                                                                                                    |
|                                                                                                    |                                                                                                    | 1                                                                                              |      | Bookmarks                                                                                                    |
| * ACCT TH: *<br>Disertation Ph.D.<br>(pt)vst                                                                                                    | AUDIO AUDIO CONTROL DE LA CONTROL DE LA CONT | ntogia beri lome kup of me                                                                     | - 🐔  | Discussions                                                                                                    |
| Course Internation III      Course Internation III      Course Course III                                                                                        | Crears Resourcement                                                                                                    | <u>t</u> ,                                                                                     |      | Info                                                                                                    |
| 1 Course Documents 11<br>1 Accignments 10 11                                                                                                    | I New announcements appear below this line                                                                                                    |                                                                                                |      |                                                                                                    |
| Communication     Discussion Beard     Discussion Beard     Discussion Beard     Discussion Beard     Discussion Beard     Discussion Beard     Discussion Beard | Here Each Schwarz Print (19 m)     Francisco Francisco Print (19 m)     Francisco Francisco Print (19 m)     Common Standinge 2019 (2013) 19 5214     Sea Miter (2014) 19 5214     Sea Miter (2014) 19 5214                                                                                                    | Podentoj Ezrobilo Publicher<br>Podentoj ACETINI<br>Dissertative Pic D (prijest)                | ?    | Help                                                                                                    |
| Tecta B<br>User//sam                                                                                                    | I Just a test. [3]<br>Fund for: Therein, Statch 1, 2012<br>Jusci His.                                                                                                    | Posteriby: Blackbood<br>Administrator<br>Posteribit: AGET Tot:<br>Dissertation Ps B. (p.(pst)) |      |                                                                                                    |
| COURSE MARAGEMENT                                                                                                    | Announcement email test-scar you see this?     Imade up These models. Concert 27:011     Announcement lean-case you are thin?                                                                                                    | Protectory Dackboard<br>Administrativ<br>Protectory Agen Poli<br>Dissertation Ph.D. (pr)ant)   |      |                                                                                                    |
| - Coarse Toda<br>Evaluation<br>Grade Center<br>- Users and Groups                                                                                                | 1 Kessing (2)<br>Peakston, Franke, August 11, 2018                                                                                                    | Professor Beccher/I<br>Administrator<br>Professor ACT 704<br>Desertation Pri D. (project)      |      |                                                                                                    |
| - Outpercasion<br>- Processors and<br>Offices<br>Interp                                                                                                    | It IST-STOTE INSERTION IN A STOTE INSERTION IN A ST | A, X<br>pres 'Ab<br>plasures                                                                   |      |                                                                                                    |
| 😰 😂 🖬                                                                                                    |                                                                                                    | - 0 P to 4 \$42000                                                                             |      |                                                                                                    |
|                                                                                                    |                                                                                                    |                                                                                                |      |                                                                                                    |
|                                                                                                    |                                                                                                    |                                                                                                |      |                                                                                                    |
|                                                                                                    |                                                                                                    |                                                                                                |      |                                                                                                    |
|                                                                                                    |                                                                                                    |                                                                                                |      | li                                                                                                    |
| <b>∢</b> II I►                                                                                                    | ● 00:00:10 / 00:05:43                                                                                                    | APPS                                                                                           |      | echõ                                                                                                    |
| Done                                                                                                    | 🌍 Internet                                                                                                    | Protected Mode: On                                                                             |      | A      A     A  A     A     A |

| Step | Action                                                                                                    |
|------|----------------------------------------------------------------------------------------------------|
| 14.  | The video player interface will open.                                                                                                    |
|      | <b>Note</b> : The view appearing on the left will vary depending on how/what the instructor has recorded. In this example, the instructor has recorded a computer screen capture video. If a camera view video of the instructor had also been recorded, it would appear to the right of the computer screen capture. |
| 15.  | The right side of the player interface includes a menu.                                                                                                    |
|      | To place a bookmark at this point, click the player <b>pause icon II</b> and then click the <b>Bookmarks</b> menu item.                                                                                                    |
|      | Bookmarks                                                                                                    |

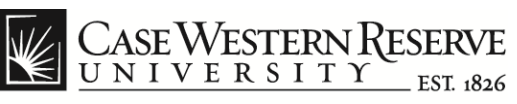

|                                                                                                    | AUG 9, 2012 10:18:00 AM - LOUDIANA, JENNIFER<br>New MediaVision pre-training overview 🗷                                                                                                    |                                                                                                    |                                                                                                    |
|----------------------------------------------------------------------------------------------------|----------------------------------------------------------------------------------------------------|----------------------------------------------------------------------------------------------------|----------------------------------------------------------------------------------------------------|
| 1                                                                                                    | neerekolonen positivaren jotal alt jose ale zakan biter () 🖉 = 🗄 🖒 💋 () (asteed ter  👘                                                                                                    |                                                                                                    | APPS DE Applications                                                                                                    |
|                                                                                                    | 2 Constant Automation (2) Normania (2) Real (2) Republic<br>Normania<br>Automation (2) Automation (2) Automation (2) Automation (2)<br>Automation (2) Automation (2) Automation |                                                                                                    | Add a bookmark at the current timepoint                                                                                                    |
| ACCT THE Desertation Ph.D. Society<br>ACCT THE Desertation Ph.D. Society<br>P.A.C.CT THE<br>Biosentation Ph.D.<br>Biosentation Ph.D.<br>Biosentation Ph.D.<br>Biosentation Ph.D.<br>Biosentation Ph.D.                | Annuel Control of the second control of the second control of          | ti sti tulate iti i iti i i i i i i i i i i i i i i                                                                                                     | There are supporting to be unarks<br>for this Echo. To add a bookmark,<br>type a bookmark description in<br>the above text field, and then click<br>on 'Submit'. |
| Course Internation III     Course Internation III     Course Internation III     Course Documents     Assignments III     Counselent Board     Counselent Board     Served Live III     Escourserter (Ded Centern III |                                                                                                    | 2.<br>Roman - Environ Austria<br>Privati vi Austri Pri<br>Obsertialise Pri Digitali                                                                                                    |                                                                                                    |
| Tedyse<br>Tocks B<br>Media/Joson B<br>COURSE MANAGENEET<br>Course Passel<br>Pass P                                                                                                    | Isot a test. (II)           Practice: Trucking, Natch 1, 2012           Upun Nat.           Announcement of enail test-scan you see this?           If           Practice: Trucking, Colore 27, 2011           Jangeuring Handler, Trucking, Colore 27, 2011           Jangeuring Handler, Hondrag Handler, State 18, 202                                                                                                    | Privatel by Backbook<br>Administrator<br>Privatel III and The<br>Desktation Bill Grights<br>Privatel by Backbook<br>Administrator<br>Privatel by Backbook<br>Privatel Accor Re<br>Desktation R-D Cognet                                                                                                    |                                                                                                    |
| Course Toole  Findhuid te  Grade Center  Custers and Elstaps  Custorstation  Package and Unites                                                                                                    | 1 Feeding (1)<br>Feeding (1), Freedon, Nagard 11, 2018<br>9 101 (2012 Residunce the party of 1)<br>Accounting in the party of 10 (2012)                                                                                                    | Productive Residence of<br>a measurements<br>and the second second seco |                                                                                                    |
|                                                                                                    | Annuary of Brack In Annuary of Brack In Annuar     | · Production of the sector of the sector of        | A                                                                                                    |
| Done                                                                                                    | <b>▲</b> ) 00:00:24 / 00:05:43                                                                                                    | Internet   Protected Mode: On                                                                                                    |                                                                                                    |

| Step | Action                                                                    |
|------|---------------------------------------------------------------------------|
| 16.  | Type a bookmark description into the field below the Applications button. |

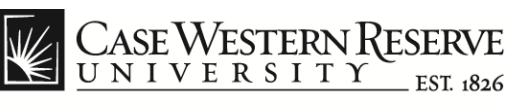

| W. CASE WESTERN PESSENT                                                                                                    |                                                                                                    |                                                                                                    |                      |
|----------------------------------------------------------------------------------------------------|----------------------------------------------------------------------------------------------------|----------------------------------------------------------------------------------------------------|----------------------|
| VNIVIRSITY at an                                                                                                    | New MediaVision pre-training overview                                                                                                    |                                                                                                    |                      |
|                                                                                                    | and the context of the context of the context of the state of the state of the stat | <br>• * •                                                                                                    | APPS III             |
| X Convert - Different                                                                                                    | t                                                                                                    |                                                                                                    | My Bookmark is here. |
| Vylzsth.dee Courses                                                                                                    | Communy Service Cont Upperlas autoute Recovery Index New?                                                                                                    | Edit Moder is Cas 7                                                                                                    |                      |
| Construction     Construction                                                                                                    | Anouncements     Anouncements     A      | Die Saffwigte Bahn Mittelle Big die Bei<br>entwerstein<br>Same<br>Reinigen die Statistication die Statistication<br>Reinigen die Statistication die Statistication<br>Reinigen die Statistication die Statistication<br>Reinigen die Statistication die Statistication<br>Reinigen die Statistication die Statistication<br>Reinigen die Statistication die Statistication<br>Reinigen die Statistication die Statistication<br>Reinigen die Statistication die Statistication<br>Reinigen die Statistication die Statistication<br>Reinigen die Statistication die Statistication<br>Reinigen die Statistication die Statistication<br>Reinigen die Statistication die Statistication die Statistication<br>Reinigen die Statistication die Statistication<br>Reinigen die Statistication die Statistication die Statistication<br>Reinigen die Statistication die Statistication<br>Reinigen die Statistication die Statistication die Statistication<br>Reinigen die Statistication die Statistication die Statistication die Statistication<br>Reinigen die Statistication die Statistication die |                      |
| Gata Cener      Cener     Cener      Cener      Cener      Cener      Ce | Pakides Reado Agust 12.232                                                                                                    |                                                                                                    |                      |
|                                                                                                    | u ≥ 00:00:24 / 00:05:43                                                                                                    | APPS                                                                                                    | echo                 |
| Done                                                                                                    | Sector Sector Se | rnet   Protected Mode: On                                                                                                    | 🖓 🔻 🔍 100% 🔻         |

| Step | Action                          |
|------|---------------------------------|
| 17.  | Click the <b>Submit</b> button. |
|      | SUBMIT                          |

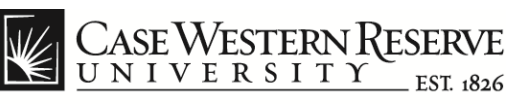

| CASE WESTERN RESERVE                                                                                                    | AUG 9, 2012 10:18:00 AM - LOUDIANA, JENNIFER<br>New MediaVision pre-training overview                                                                                                    |                                                                                                    |                                                                   |
|----------------------------------------------------------------------------------------------------|----------------------------------------------------------------------------------------------------|----------------------------------------------------------------------------------------------------|-------------------------------------------------------------------|
|                                                                                                    | nandarining provinces and an you de class that D = 0.0 X d instantion = 1                                                                                                    |                                                                                                    | Applications                                                      |
|                                                                                                    | i antre-cates () tores i me i se e tapat<br>en<br>organizza senten contación e inclusivences antre antre                                                                                                    |                                                                                                    | Add a bookmark at the current timepoint                           |
| ACC1 THE Description The prod<br>ACC1 THE DESCRIPTION OF THE DESCRIPTION<br>ACCC1 THE DESCRIPTION<br>DESCRIPTION THE DESCRIPTION<br>ACCOUNT OF THE DESCRIPTION<br>CONTAINED<br>CONTAINED<br>CO | Conservation     Conservation     C      | Examine T ? ?                                                                                                    | SCENE 1 00:00:24<br>My Bootmark is here.<br>8/13/2012 EOIT DELETE |
| Council de la constante de la constante de la                                                                                                    | Paped arc Transfer, and pt 2002 Common Common Comm  | Destructive Ric 2 (Speed<br>Providive Statistics<br>Providive Statistics<br>Providi Providive Statistics<br>Providive |                                                                   |
| - Customation                                                                                                    | Restriction of the second second seco |                                                                                                    |                                                                   |
| _                                                                                                    |                                                                                                    |                                                                                                    |                                                                   |
|                                                                                                    | ∢) 00:00:24 / 00:05:43                                                                                                    |                                                                                                    |                                                                   |

| Step | Action                                                                   |
|------|--------------------------------------------------------------------------|
| 18.  | The new bookmark will now be available to select from the bookmark list. |
|      | SCENE 1<br>My Bookmark is here.<br>8/13/2012 EDIT DELET                  |
| 19.  | Click the Applications button to return to the main menu.                |
|      | Applications                                                             |

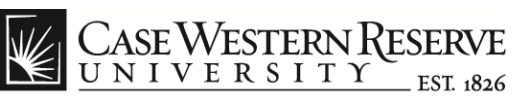

| Fig. C. on Manager Property of                                           |                                                                                                    |      |                |
|--------------------------------------------------------------------------|----------------------------------------------------------------------------------------------------|------|----------------|
| UNIVERSITY III dat                                                       | New MediaVision pre-training overview 🖻                                                                                                    |      |                |
| 1                                                                        | ez                                                                                                    | APPS |                |
|                                                                          | anente envous possenieres pontolais gran de 21 the lester an A 🖷 🕈 🖒 🛪 🖬 Besterdien 👘 🔹                                                                                                    |      | Scenes         |
| × Convert - Sincert                                                      | 👔 Januar Ladana 👌 My Terras 🔒 Kono 😭 Kop 🦚 Laguat                                                                                                    |      |                |
| CASE WISTON RUSID                                                        |                                                                                                    | ्    | Search         |
| ACC1 Tell Crasertation Ph.D. (acch                                       |                                                                                                    |      | Bookmarke      |
|                                                                          |                                                                                                    |      | BOOKINAIKS     |
| * ACCT 791: *<br>Dissertation Ph.D.<br>[pr]ivst]                         | Announcements     Construction     Construction           | - 🍖  | Discussions    |
| Course internation III El     Contains III III     Contains III          | Cruits Annuecement                                                                                                    |      | Info           |
| 1 Course Documents ES<br>1 Assignments ES ES                             | I New announcements appear below this line                                                                                                    |      |                |
| Communication     Discussion Beard     Discussion Beard                  | New Echo Content: First Test      Postory: Decision      Postory: Decision      Postory: Decision      Postory: Decision      Postory: Decision     Postory: Decision     P      | 2    | Help           |
| Extraction (Did Content: E)     FactorCenter (Did Content: E)     TodDis | Capture Date/Time 2012/07/31 00:52:14<br>See Medi Vilaige                                                                                                    |      |                |
| 1 Tocta El                                                               | I Just a test. [8] Prestave and a first a test and a first a test and a first a test and a first a test and a first a test and a first a test and a first a test and a first a test and a first a test and a first a test a first a test a test a first a test a test |      |                |
|                                                                          | Politica (name), and 1, 2002<br>Generation Public (plan)                                                                                                    |      |                |
| Control Panel                                                            | Announcement enail test-ean you see this?     Announcement enail test-ean you see this?     Postel or: Thursde, Deboer 27, 2011     Postel or: Thursde, Deboer 27, 2011                                                                                                    |      |                |
| Course Tools                                                             | Apropagate meet amail last-can you not this?                                                                                                    |      |                |
| Excludion     Grade Center                                               | teang ()     Adversar     Postore, August 19, 2018     December 30, 0000     December 30, 0000     December 30, 0000     December 30, 0000                                                                                                    |      |                |
| Outromization                                                            |                                                                                                    |      |                |
| Packages and     Unities     Invite                                      | C 1917-2012 forstwards g with grint     Accessed of Share IA, 5,653-6     Accessed of Share IA, 5,653-6      |      |                |
| (2) (2) (2) (2)                                                          | - The State Annual Annual Annual Annual Annual Annual Annual Annual Annual Annual Annual Annual Annual Annual A                                                                                                    |      |                |
|                                                                          |                                                                                                    |      |                |
|                                                                          |                                                                                                    |      |                |
|                                                                          |                                                                                                    |      |                |
|                                                                          |                                                                                                    |      |                |
|                                                                          |                                                                                                    |      |                |
|                                                                          | ■ 00:00:24 / 00:05:43                                                                                                    |      | echõ           |
| Done                                                                     | See Internet   Protected Mode: On                                                                                                    |      | 👍 🕶 🍕 100% 🔻 💡 |

| Step | Action                                  |
|------|-----------------------------------------|
| 20.  | Click the <b>Discussions</b> menu item. |
|      | Discussions                             |

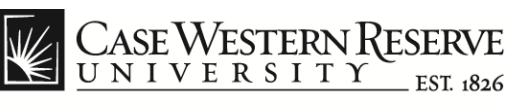

| CASE WESTERN RESERVE                                                                                                    | AUG 9, 2012 10:18:00 AM - LOUDIANA, JENNIFER<br>New MediaVision pre-training overview 🗹                                                                                                    |                                                                                                    |                                   |    |
|----------------------------------------------------------------------------------------------------|----------------------------------------------------------------------------------------------------|----------------------------------------------------------------------------------------------------|-----------------------------------|----|
| 1                                                                                                    |                                                                                                    |                                                                                                    |                                   |    |
| <ul> <li>Convert - Disloct</li> </ul>                                                                                                    | and the eleven position encoded by the state of the state of the state             | - 0 <b>*</b> 0                                                                                      | Applications                      |    |
|                                                                                                    | 🖕 analariadana 🕢 Aylana 👔 kan 📦 kapat<br>Mi                                                                                                    |                                                                                                    | Create New Discussi               | on |
| Uyinstitution Courses                                                                                                    | Community Services Case Libraries Instructor Recources Interfor New?                                                                                                    |                                                                                                    |                                   |    |
|                                                                                                    | Announcements                                                                                                    |                                                                                                    | Cool<br>mdt2   8/9/2012<br>DELETE |    |
| Dissertation Ph.D.<br>(pr)xxd<br>Accounterrents III<br>Course Information III III                                                                         | The encouncered speak and phase for the phase the thready on the Reader to Angole phase come to be removables, since print, encouncers along the speak and the speak and the set of the set of the set             | to pin them to the top of the etc.                                                                  |                                   |    |
| Contects     Documents                                                                                                    |                                                                                                    |                                                                                                    |                                   |    |
| Addgements     Addgements     M     Communication     Concession Bolang     Discussion Bolang     Entrenal Living     Entrenal Living     Entrenal Living | International appendix balance that the ten     International Control France France     Proved Section Control France France     Proved Section Control France     Proved Section Control France     Proved Section     Proved Section Control France     ProvedSection Control                    | Rudad by Educable Publisher<br>Protection 4007 Not<br>Description Ph D. (primit)                    |                                   |    |
| Testjill<br>Toola (8)<br>Meder/Usien (8)                                                                                                    | Construction of the second second sec             | Perind by Backboord<br>Advantation<br>Perind to ACT 701:<br>Dissertation PLD (pr(text)              |                                   |    |
| COULSE MANAGEMENT                                                                                                    | Announcement enail test-ear you see this?                                                                                                    | Periodicy: Discillaterial<br>Administrative<br>Preventility: ASST POR<br>Dissertative Ph.D. (prawd) |                                   |    |
| Coarde Tools     England un     Grade Center     Users and Groups                                                                                         | 1 Sealing ()<br>Paund in Turada, Argust 13, 2018                                                                                                    | Partector Brancheert<br>Administrator<br>Partector ACCT 704<br>Desertation Ph.D. (pr(best)          |                                   |    |
| Pockages and     Utilities     trap                                                                                                    | EVEN 10/10 Ministrate to a different<br>Reveal of B Anna 16, A 2019 Ministrate to a different<br>Reveal of B Anna 16, A 2019 Ministrate to a different Andread Anna<br>Ministrate Anna 16, A 2019 Ministrate to a different Andread Anna<br>Ministrate Anna 16, A 2019 Ministrate to a different Andread Anna<br>Ministrate Anna 16, A 2019 Ministrate to a different Andread Anna<br>Ministrate Anna 16, A 2019 Ministrate to a different Anna 16, A 2019 Ministrate to a different Anna 16, A 2019 Ministrate to a dif | Viestern<br>Reserve                                                                                 |                                   |    |
| (2) (2) (2) (2)                                                                                                    |                                                                                                    | - P to 41 \$12704                                                                                   |                                   |    |
|                                                                                                    |                                                                                                    |                                                                                                    |                                   |    |
|                                                                                                    |                                                                                                    |                                                                                                    |                                   |    |
|                                                                                                    | <b>∢</b> ∛ 00:00:24 / 00:05:43                                                                                                    |                                                                                                    | echõ                              |    |
| Done                                                                                                    | Internet                                                                                                    | Protected Mode: On                                                                                  | 4 + 100%                          | •  |

| Step | Action                                                         |
|------|----------------------------------------------------------------|
| 21.  | To start a discussion, click the Create New Discussion button. |
|      | Create New Discussion                                          |

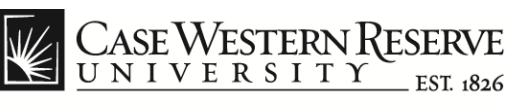

| CASE WESTERN RESERVE    | AUG 9, 2012 10:18:00 AM - LOUDIANA, JENNFER<br>New MediaVision pre-training overview 🗖                                                                                                    |                            |                   |
|-------------------------|----------------------------------------------------------------------------------------------------|----------------------------|-------------------|
| CONTRACTORY CONTRACTORY |                                                                                                    |                            | APPS CADULASTICAL |
|                         |                                                                                                    |                            |                   |
|                         | ● 00:00:24 / 00:05:43                                                                                                    | APPS                       | echö              |
| Done                    | See International International Internationa | ernet   Protected Mode: On | 🖓 🔻 🔍 100% 👻      |

| Step | Action                                                                                                    |
|------|----------------------------------------------------------------------------------------------------|
| 22.  | Type the title of the discussion thread into the <b>Title</b> field.<br>Enter the comments for the discussion thread in the <b>Message</b> field. |
| 23.  | Click the <b>Submit</b> button.                                                                                                    |
|      | SUBMIT                                                                                                    |

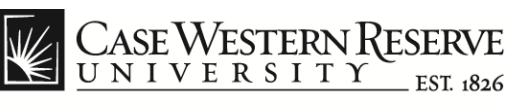

|                            |                                                                                                    | E X                                                              |                              |     |
|----------------------------|----------------------------------------------------------------------------------------------------|------------------------------------------------------------------|------------------------------|-----|
| nt - Disect                | anesis-stepsipatitinesejatetelegaa.stelestele 🖉 - 🗄 â X 🔁 Batesdam 🛛 🛪                                                                                                    | n * •                                                            | Applications                 |     |
|                            | and the second second s |                                                                  | Create New Discus            | sio |
| n.sce Courses              | Community Sendoes Case Libraries instructor Resources INitiatis New?                                                                                                    |                                                                  |                              |     |
| Cresentation PIN-8- (orche | 3 Arroundements                                                                                                    | Edit Moder is City 7                                             | New Discussion at this point |     |
|                            | Announcements                                                                                                    |                                                                  |                              |     |
| nion Ph.D.                 | New to nonconcentrative appears detectly below the representationable bar. Revolve to strongging houses center to to may positional wave priving wave repriving wave repriving w                                                                                                    | opin them to the top of the                                      |                              |     |
| bertatton III III          | Create Annunzannent                                                                                                    | t.                                                               | Cool                         |     |
| cuments E                  | T New series and a series ballow this line                                                                                                    |                                                                  |                              |     |
|                            | New Echo Content: First Test                                                                                                    | Reductory Echelline Publisher                                    |                              |     |
| n Board III<br>Mis III III | Posted an: Tuesday, July 91, 2012<br>Contrary Data Data 2012/CIUS 80:52-14                                                                                                    | Desertation PLD (priced)                                         |                              |     |
| er (Did Ganlert 🔡          | Soo Media Watee                                                                                                    |                                                                  |                              |     |
| 97 B                       | I Just a test. (5)<br>Fostiction: Thursday, March 1, 2012                                                                                                    | Period by: Stackhoold<br>Administrator<br>Periodictics: AGCT 701 |                              |     |
|                            | lgeon this.                                                                                                    | Dasefalor PLD (prjed)                                            |                              |     |
| Panel                      | Announcement enail test-can you see this?     Posted on: Thursday, Dotober 27, 2011                                                                                                    | Postectory Disclosed<br>Administrator<br>Protocito: AGET POIL    |                              |     |
| 9                          | Approximate ment annual text-can you see this?                                                                                                    | Dissertation Pr.C. (pr)ant)                                      |                              |     |
| ete:                       | I testing ()<br>Postoren Tensder, fecent 11, 2018                                                                                                    | Protociller Sections<br>Administrator<br>Protociller ACCT 708:   |                              |     |
| d Głoupi                   |                                                                                                    | Desertation PLC (pdped)                                          |                              |     |
|                            | 0 107/2072 Destenden the America Accession information control frontion<br>Destended U.S. Dates No. 1, 453334 http://www.akoditect.org                                                                                                    | VESTERN                                                          |                              |     |
|                            |                                                                                                    | CONSIGNATION OF THE PARTY OF THE PARTY OF                        |                              |     |
|                            | Con 7 256 ID3 Additional Inford To Testalication (Inford)                                                                                                    | A Part of States                                                 |                              |     |

| Step | Action                                                                                      |
|------|---------------------------------------------------------------------------------------------|
| 24.  | Click the <b>DELETE</b> link on a thread or reply to delete it from the list.               |
|      | DELETE                                                                                      |
| 25.  | Click the Applications button to return the main menu.                                      |
|      | Applications                                                                                |
| 26.  | To return to the MediaVision Echo Center, click the icon appearing next to the video title. |
|      |                                                                                             |

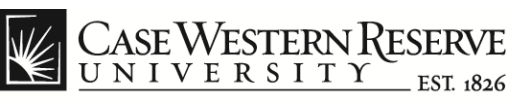

| 🔒 Jennifer Loudiana 🚵 My Places 🏠 Home 😰 Help 🎲 Logout |                                                           |                                                                            |  |
|--------------------------------------------------------|-----------------------------------------------------------|----------------------------------------------------------------------------|--|
| My Institution                                         | Courses Community Services Case Librari                   | es Instructor Resources What's New?                                        |  |
| ACCT 701:                                              | Dissertation Ph.D. (pritest) MediaVision                  | ×                                                                          |  |
| O Cours                                                | se Echoes 💿 Available 🔵 Other                             | · · · · · · · · · · · · · · · · · · ·                                      |  |
| Most Recent                                            | <b>•</b>                                                  | 20 Echoes                                                                  |  |
|                                                        | New MediaVision pre-training overvi<br>August 10 10:18 AM | New MediaVision pre-training overview August 09 10:18 AM, Thursday, Week 6 |  |
|                                                        | New MediaVision pre-training overvi<br>August 10 10:18 AM | Presenters: Jennifer Loudiana                                              |  |
|                                                        | New MediaVision pre-training overvi                       | Bookmarks                                                                  |  |
| - 20 - 200-2-                                          | test yuhnke 2<br>August 09 10:01 AM                       | 00:00:24 E<br>My Bookmark is here.                                         |  |
|                                                        | Testing<br>August 08 2:28 PM                              |                                                                            |  |
|                                                        | Capture Testing 101 (CT101-001) Su<br>August 08 11:30 AM  |                                                                            |  |
|                                                        | Yuhnke Test Video Upload<br>August 08 9:06 AM             |                                                                            |  |
|                                                        | Pre-req introduction test                                 |                                                                            |  |
| EchoCenter.5.1.                                        | 30241.30105.2012-06-22                                    | © 2012 Echo360 Inc. All rights reserved. Echo360 Privacy Policy            |  |
| Done                                                   |                                                           | 🖌 Trusted sites   Protected Mode: On 🛛 🖓 👻 🔍 100% 👻                        |  |

| Step | Action                                                                                            |
|------|---------------------------------------------------------------------------------------------------|
| 27.  | To view the discussions or bookmarks that were created, click on the tabs for the selected video. |
| 28.  | End of Procedure.                                                                                 |